Pasos para matricular en línea

Solicitud de Certificaciones y Constancias

**Apoyo Estudiantil** 

Inscripción para Graduación Web

Contactos

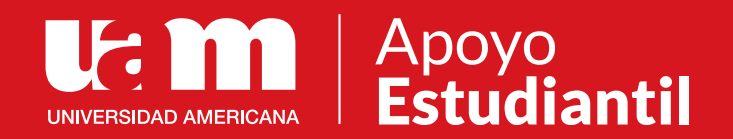

# Procesos en línea

Pasos para matricular en línea

Solicitud de Certificaciones y Constancias

**Apoyo Estudiantil** 

Inscripción para Graduación Web

Contactos

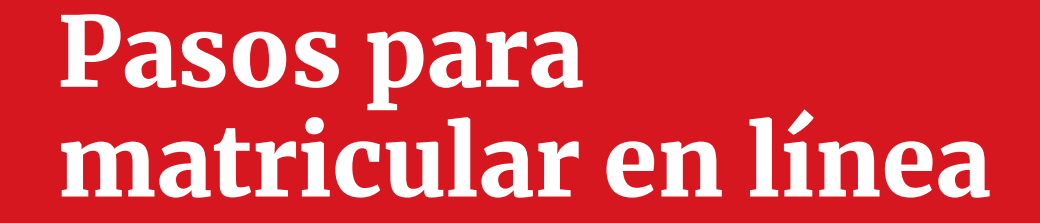

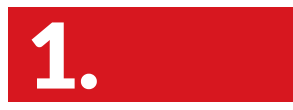

Ingresá al Campus Virtual.

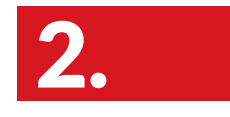

Ingresá a centro de servicios.

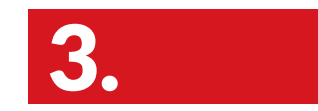

Ingresá a matrícula y escogé tu sede.

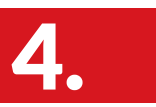

Debés leer y aceptar las condiciones de matrícula en línea.

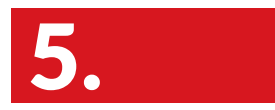

Seleccioná las materias que vas a matricular.

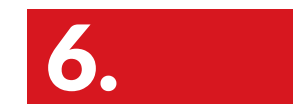

Seleccioná los horarios y verificá que corresponden a tu sede.

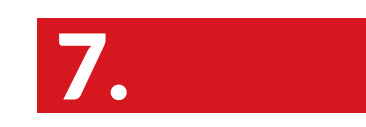

Hacé clic en formalizar matrícula.

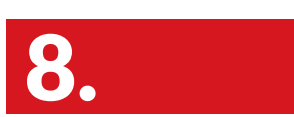

Seleccioná la forma de pago Contado o Financiamiento anual (Pagaré).

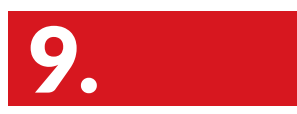

Da click en pagar en línea a partir de ese momento tenés 7 minutos para formalizar

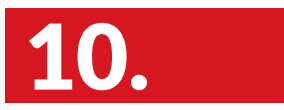

Recibirás en tu correo electrónico una copia de la transacción realizada. **Nota:** Después de la media noche cualquier matrícula no cancelada será eliminada y deberás iniciar el proceso nuevamente.

Si pagás en línea no podés pagar con Credix.

Debés tener las ventanas emergentes activas. No utilizar safari.

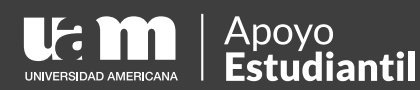

Pasos para matricular en línea

Solicitud de Certificaciones y Constancias

**Apoyo Estudiantil** 

Inscripción para Graduación Web

Contactos

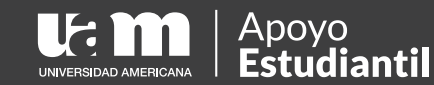

# Solicitud de Certificaciones y Constancias

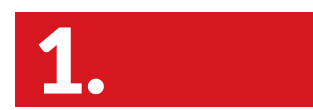

Ingresá al Campus Virtual.

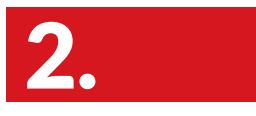

Ingresá a centro de servicios.

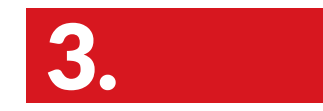

Ingresá a matrícula y escogé tu sede.

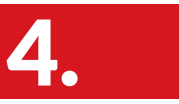

Debés leer y aceptar las condiciones.

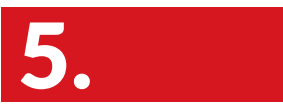

Seleccioná **pagos de servicios** en la parte superior derecha.

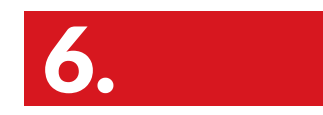

Confirmá o actualizá tus datos.

7

Seleccioná el servicio que necesitás solicitar: examen de reposición, certificaciones o constancias.

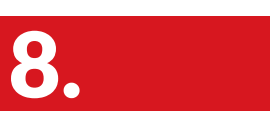

Seleccioná la sede donde deseas retirar.

9.

Aceptá términos y condiciones.

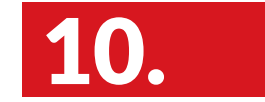

Pagá en línea.

Debés tener las ventanas emergentes activas. No utilizar safari.

Pasos para matricular en línea

Solicitud de Certificaciones y Constancias

**Apoyo Estudiantil** 

Inscripción para Graduación Web

Contactos

## Apoyo Estudiantil

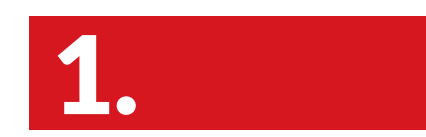

Ingresá al Campus Virtual

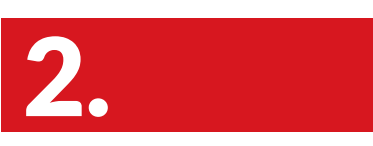

Selecciona Apoyo Estudiantil

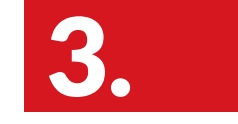

Completá el formulario

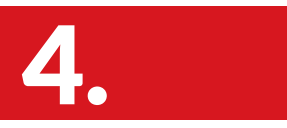

Ingresá las dudas, consultas, sugerencias o quejas.

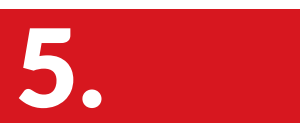

Se te brindará respuesta vía correo electrónico en un plazo no mayor a las 48hrs.

> Debés tener las ventanas emergentes activas. No utilizar safari.

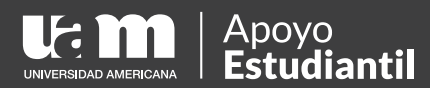

Pasos para matricular en línea

Solicitud de Certificaciones y Constancias

#### **Apoyo Estudiantil**

Inscripción para Graduación Web

Contactos

## Inscripción para Graduación Web

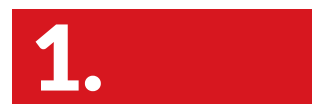

Ingresá al Campus Virtual.

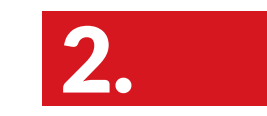

Seleccioná Graduaciones.

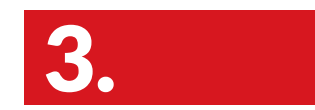

Validá los registros generales y adicionales según tu grado académico.

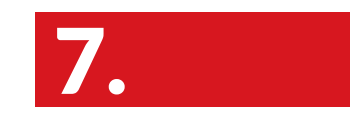

Recibirás un correo electrónico indicando que la inscripción fue exitosa.

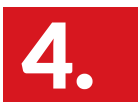

Seleccioná la Sede y la carrera qye deséas inscribir.

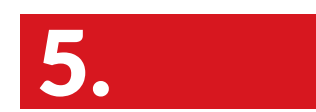

Actualizá los datos.

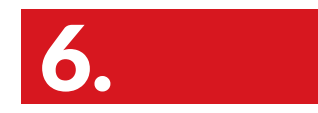

Cargá en formato PDF los documentos solicitados.

l

Dentro de un plazo no mayor a 48 horas te llegará un correo electrónico con el costo, fecha límite de pago o en caso de rechazarse se indicará para que te comunicqués con el departamento respectivo

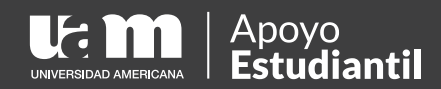

Pasos para matricular en línea

Solicitud de Certificaciones y Constancias

**Apoyo Estudiantil** 

Inscripción para Graduación Web

Contactos

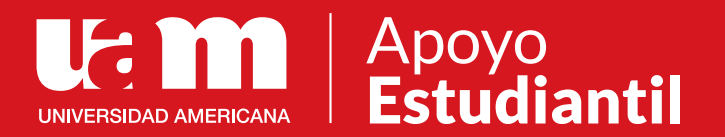

### **Contactos:** 7285-0533 | apoyoestudiantil@uam.cr